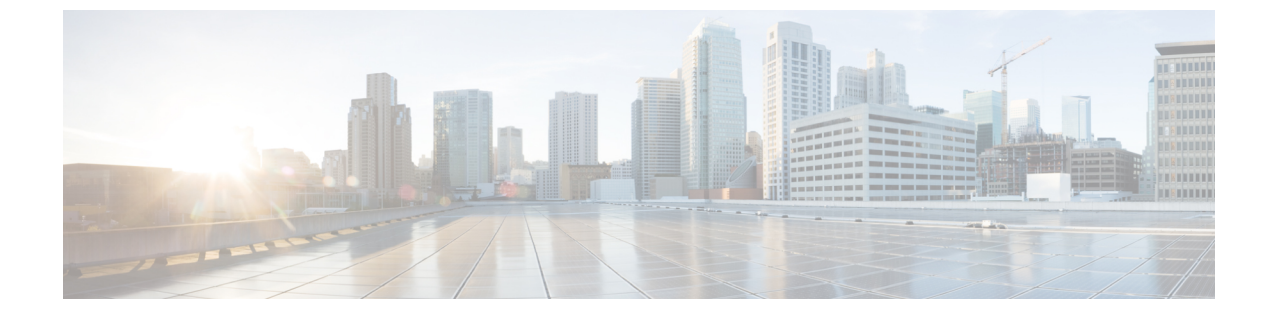

# Azure トランジット VNET DMVPN ソリュー ションの展開

- •トランジット VNet ソリューションを展開するための前提条件 (1ページ)
- •トランジット VNet ソリューションの展開に関する制約事項 (1ページ)
- Azure トランジット VNET DMVPN を展開する方法 (2ページ)
- •トラブルシューティング (11ページ)

# トランジットVNetソリューションを展開するための前提 条件

- Cisco Catalyst 8000V インスタンスの Azure アカウントが必要です。
- ライセンスが登録され、有効であることを確認してください。
- •スポークを設定する前に、ハブが稼働していることを確認してください。

# トランジットVNetソリューションの展開に関する制約事 項

- •スポーク VNet を別のクラウド サービス プロバイダーに展開することはできません。
- ・すべての場所にトランジット VNet ソリューションを設定することはできません。サポートされている場所のリストを表示するには、インスタンスを作成した後、[Configure Basic Settings] ページの [Location] フィールドのすべてのオプションを確認します。

## Azure トランジット VNET DMVPN を展開する方法

## トランジット VNet ハブの作成

この手順は、トランジット VNet ソリューションを設定する最初の手順です。これは、トラン ジット VNetの設定を行う必要がある展開において、非常に重要な部分です。これらの設定は、 アクセスキーを使用してトランジット VNet ストレージのアカウントにメタデータとして保存 される DMVPN IPsec パラメータに対応しています。スポークのテンプレートを設定するとき は、TVNET ストレージのアカウントとアクセスキーのみを設定する必要があります。スポー クに必要な関連する DMVPN IPsec パラメータは、デバイスから自動的に選択されます。

- **ステップ1** Microsoft Azure ポータルにサインインします。
- **ステップ2** [Create a Resource] をクリックし、Cisco Catalyst 8000Vの展開を検索して、[Enter] を押します。システム は、DMVPNのトランジット VNET テンプレートを検索して表示します。
- **ステップ3** [Transit VNET DMVPN] > [Create] を選択します。
- ステップ4 [Basics] 画面で、仮想マシンの名前、トランジット VNet ハブの名前、およびユーザー名を入力します。(注) [Transit VNet Name] には小文字のみを使用してください。
- **ステップ5** [Authentication Type] ドロップダウンリストから、[SSH Public Key] を選択します。
- **ステップ6** パスワードを指定し、確認用にパスワードを再入力します。
- ステップ7 [SKU] ドロップダウンリストから、適切なイメージバージョンを選択します。
- ステップ8 [Location] ドロップダウンリストから、TVNET ハブを展開できるリージョンの1つを選択します。
- **ステップ9** Cisco C8000Vの設定ページで、設定を行います。Cisco Catalyst 8000Vの設定の詳細については、「*Deploying the Cisco Catalyst 8000V on Microsoft Azure*」セクションを参照してください。
- ステップ10 トランジット VNet の設定で、次の設定を行います。
  - a) [TVNET Storage Account] はキーワード「strg」が追加されたトランジット VNet 名に由来するストレー ジアカウント名です。スポークの作成時にこの値が必要です。このフィールドの値は自動入力され ます。ただし、このフィールドの値は編集できます。
  - b) [Private TVNET Storage Account] でキーの保存に必要なストレージアカウントを選択します。この フィールドは、オートスケーラーの展開に必要です。
  - c) [DMVPN Tunnel ID] はすべての Cisco Catalyst 8000V デバイス (ハブとスポークの両方) でトンネル を設定するために使用されるトンネルの ID です。
  - d) [DMVPN Tunnel Key] は 6~8 桁の数値のトンネルキーです。
  - e) [IPSEC Tunnel Authentication]
  - f) [IPSEC Tunnel Cipher]
  - g) [IPSEC Shared Key] はトンネルを認証するためのキーワードです。
  - h) [DMVPN Tunnel Network] は DMVPN のオーバーレイに使用されるトンネルネットワークです。

(注) デフォルトのオプションは、ハブ用に作成された VNet とクラッシュする可能性があります。 この値が既存の仮想ネットワーク(VNet)と重複しないようにしてください。

この時点では、[Configure Subnets] セクションでサブネットを設定する必要はありません。

- ステップ11 [Summary] 画面でパラメータを確認し、[OK] をクリックします。
- **ステップ12** [Buy] セクションで [Create] をクリックして、トランジット VNet ハブソリューションを展開します。この手順により、次のリソースが作成されます。
  - 1つの可用性セットに展開された2つのCisco Catalyst 8000Vインスタンス(C8000V1およびC8000V2) 仮想マシン
  - •2つのストレージディスク(Cisco Catalyst 8000Vごとに1つ)
  - 4 つの NIC (Cisco Catalyst 8000V インスタンスごとに 2 つの NIC)
  - ・トランジット VNET 全体に1つのセキュリティグループ(インバウンド用に SSH のみを開きます)
  - •2 つのパブリック IP (インスタンスごとに1 つの PIP)
  - •2つのルートテーブル (インスタンスのサブネットごとに1つの RT)
  - •2つのストレージアカウント (Cisco Catalyst 8000V 診断用の1つのストレージとトランジット VNET メタデータ用の1つのストレージ)
  - •1 つの VNET /16 CIDR
  - •1つの Resource-Manager グループを使用して展開された上記すべて(この RG を削除すると、上記の すべてのコンポーネントが削除されます)

展開が完了し、リソースが作成されるまでに数分かかります。[All Resources] をクリックし、[Group By Type] オプションを選択することで、展開をモニタリングできます。展開が完了すると、[notification] パ ネルに「Deployment Succeeded」というメッセージが表示されます。

## Azure DMVPN スポーク VNET の作成

#### 始める前に

トランジット VNet ソリューションのスポークを作成する前に、ハブが正常に作成されている ことを確認してください。

- ステップ1 Microsoft Azure Marketplace から、[Cisco CSR 1000V DMVPN Transit VNet] テンプレートを検索して選択 します。
- **ステップ2** テンプレートをクリックし、ドロップダウンリストから必要となる適切なスポークオプションを選択します。
- **ステップ3** [Create] をクリックします。

- **ステップ4** [Basics settings] 画面で、次の設定の詳細を指定していることを確認します。
  - a) [Filename] でこのフィールドにトランジット VNet の名前を指定します。
  - b) [Transit VNet Storage Name] は、ハブ構成の TVNET ストレージアカウントの値と同じです。この名前 は、キーワード「strg」が追加されたトランジット VNet 名に由来します。
  - c) [Storage Key] にアクセスするには、[public Hub] を検索してクリックし、[Access Key] オプションをク リックします。
- ステップ5 [Basics Settings] 画面で他の値を設定し、[OK] をクリックします。
- ステップ6 Cisco Catalyst 8000V の設定画面で、フィールドを設定するか、そのままにするか(デフォルト値)を選 択できます。

パラメータの詳細については、「How to Deploy a Cisco Catalyst 8000V on Microsoft Azure」を参照してください。

- (注) 可用性ゾーンは、Microsoft Azure のすべてのリージョンでまだ完全にはサポートされていません。
   したがって、ソリューションテンプレートには可用性ゾーンのオプションはありませんが、
   「Availability-Sets」を使用して復元力が考慮されています。詳細については、Microsoft Azure のドキュメント(https://docs.microsoft.com/en-us/azure/availability-zones/az-overview)を参照してください。
- **ステップ7** [Virtual Network] の横にある矢印をクリックして仮想ネットワークの値を指定し、[OK] をクリックします。
- **ステップ8** [Address Space] フィールドに、Classless Inter-Domain Routing (CIDR) 表記を使用して、仮想ネットワー クのアドレスを入力します。
  - (注) VNET CIDR は、TVNET-HUB の Cisco Catalyst 8000V デバイスに使用される物理 IP アドレスのサ ブネットを示します。CIDR ブロックは通常、2 つの/24 サブネットにさらにサブネット化される /16 サブネットです。各サブネットの最初の3 つの IP アドレスは、Azure ルートテーブルおよびそ の他のサービス用に予約されます。IP 割り当てはサブネットの4番目の IP から始まり、動的に割 り当てられるパブリック IP に自動的にマッピングされます。パブリック IP はインターネットへ のアクセスを可能にするため、DMVPN シナリオの NBMA アドレスになります。
- **ステップ9** [Configure the Subnets] の横にある矢印をクリックし、[OK] をクリックします。
- ステップ10 [Summary] 画面で、設定されたパラメータを確認します。テンプレートを検証したら、[OK] をクリック します。
- ステップ11 [Create] をクリックして、TVNet スポークソリューションを展開します。
  - (注) 作成する追加のスポークごとに、手順1~10に従います。

## 設定の確認

#### トランジット VNET ハブでの確認

次のコマンドは、スポークがトランジット VNet Hub1 への DMVPN トンネルを正常に確立し、 EIGRP ルートを Transit VNet Hub1 と交換できることを示しています。このソリューションに より、DMVPN フェーズ 3 の機能である NHRP ショートカットスイッチングが有効になりま す。これらのコマンドを Transit VNet Hub2 で実行すると、コマンド出力は Transit VNet Hub1 と同様になります。これは、スポークが両方のトランジット VNet ハブの Cisco Catalyst 8000V への DMVPN トンネルを正常に確立し、EIGRP ルートを両方のハブと正常に交換したことを示 しています。ハブは、復元力を高めるためにアクティブ-アクティブモードで展開されます。

ステップ1 show ip interface brief コマンドを実行します。

#### 例:

| Transit-Hub# <b>show ip</b> | interface brief |            |        |          |
|-----------------------------|-----------------|------------|--------|----------|
| Interface                   | IP-Address      | OK? Method | Status | Protocol |
| GigabitEthernet1            | 10.1.0.4        | YES DHCP   | up     | up       |
| GigabitEthernet2            | 10.1.1.5        | YES DHCP   | up     | up       |
| Tunnel11                    | 172.16.1.1      | YES TFTP   | up     | up       |
| VirtualPortGroup0           | 192.168.35.1    | YES TFTP   | up     | up       |
| p1-tvnet-csr-1#             |                 |            |        |          |

設定出力の強調表示されている部分に注目してください。これは、トンネルが稼働していることを示しています。システムがこの設定出力にトンネルを表示しない場合は、ゲストシェルに移動してTVNetのログを確認する必要があります。show log コマンドを実行して、TVNet のログにアクセスします。

**ステップ2** スポークからの2つの DMVPN 接続の IKE セッションを表示するには、show crypto isakmp sa コマンドを 実行します。

#### 例:

| Transit-Hub# | show crypto isakmp | sa      |         |        |
|--------------|--------------------|---------|---------|--------|
| IPv4 Crypto  | ISAKMP SA          |         |         |        |
| dst          | src                | state   | conn-id | status |
| 10.1.0.4     | 168.62.164.228     | QM IDLE | 1042    | ACTIVE |
| 10.1.0.4     | 40.114.69.24       | QM IDLE | 1043    | ACTIVE |
| TPv6 Crvpto  | TSAKMP SA          | _       |         |        |

ステップ3 スポークからの2つの DMVPN 接続の IPsec セッションを表示するには、show crypto session コマンドを 実行します。

```
Transit-Hub# show crypto session detail
Crypto session current status
Code: C - IKE Configuration mode, D - Dead Peer Detection
K - Keepalives, N - NAT-traversal, T - cTCP encapsulation
X - IKE Extended Authentication, F - IKE Fragmentation
R - IKE Auto Reconnect, U - IKE Dynamic Route Update
Interface: Tunnell1
Uptime: 1w3d
```

```
Session status: UP-ACTIVE
Peer: 40.114.69.24 port 4500 fvrf: (none) ivrf: tvnet-Tun-11
     Phase1 id: 12.1.0.4
     Desc: (none)
 Session ID: 0
  IKEv1 SA: local 10.1.0.4/4500 remote 40.114.69.24/4500 Active
         Capabilities:DN connid:1043 lifetime:18:32:04
 IPSEC FLOW: permit 47 host 10.1.0.4 host 40.114.69.24
       Active SAs: 2, origin: crypto map
        Inbound: #pkts dec'ed 32 drop 0 life (KB/Sec) 4607996/3474
       Outbound: #pkts enc'ed 32 drop 0 life (KB/Sec) 4607998/3474
Interface: Tunnel11
Uptime: 1w3d
Session status: UP-ACTIVE
Peer: 168.62.164.228 port 4500 fvrf: (none) ivrf: tvnet-Tun-11
     Phase1 id: 11.1.0.4
     Desc: (none)
  Session ID: 0
 IKEv1 SA: local 10.1.0.4/4500 remote 168.62.164.228/4500 Active
         Capabilities:DN connid:1042 lifetime:18:02:01
 IPSEC FLOW: permit 47 host 10.1.0.4 host 168.62.164.228
        Active SAs: 2, origin: crypto map
        Inbound: #pkts dec'ed 32 drop 0 life (KB/Sec) 4607970/2427
       Outbound: #pkts enc'ed 32 drop 0 life (KB/Sec) 4607982/2427
```

ステップ4 show dmvpn コマンドを実行して、デバイスの DMVPN のステータスを表示します。

#### 例:

```
Transit-Hub# show dmvpn
Legend: Attrb --> S - Static, D - Dynamic, I - Incomplete
      N - NATed, L - Local, X - No Socket
      T1 - Route Installed, T2 - Nexthop-override
      C - CTS Capable, I2 - Temporary
      # Ent --> Number of NHRP entries with same NBMA peer
      NHS Status: E --> Expecting Replies, R --> Responding, W --> Waiting
      UpDn Time --> Up or Down Time for a Tunnel
_____
Interface: Tunnell1, IPv4 NHRP Details
Type:Hub, NHRP Peers:2,
# Ent Peer NBMA Addr Peer Tunnel Add State UpDn Tm Attrb
      ----- -----
                                      _____
    1 40.114.69.24
                                 UP
                   172.16.1.137
                                       1w3d
                                             DN
    1 168.62.164.228
                  172.16.1.147
                                 UP
                                        1w3d
                                             DN
```

ステップ5 show vrf コマンドを実行して、トランジット VNet 上の各スポークからの表示ルートを表示します。

#### 例:

| Transit-Hub# <b>show vrf</b> |                   |           |            |
|------------------------------|-------------------|-----------|------------|
| Name                         | Default RD        | Protocols | Interfaces |
| tvnet-Tun-11                 | 64512 <b>:</b> 11 | ipv4      | Tull       |

**ステップ6** show ip eigrp vrf <vrf-name> neighbors コマンドを実行して、EIGRP ネイバーのステータスを表示しま す。

| Tra | nsit-Hub  | # show ip | eigrp vrf  | tvnet-Tun-11 nei  | ighbors     |      |     |   |     |
|-----|-----------|-----------|------------|-------------------|-------------|------|-----|---|-----|
| EIG | RP-IPv4 1 | Neighbors | for AS(645 | 512) VRF(tvnet-Tu | ın-11)      |      |     |   |     |
| Н   | Address   |           | Int        | erface            | Hold Uptime | SRTT | RTO | Q | Seq |

|   |              |      | (sec)   | (ms) |      | Cnt | Num |
|---|--------------|------|---------|------|------|-----|-----|
| 1 | 172.16.1.137 | Tu11 | 14 1w3d | 13   | 1398 | 0   | 12  |
| 0 | 172.16.1.147 | Tull | 10 1w3d | 12   | 1398 | 0   | 12  |

ステップ7 show ip route vrf <vrf-name>vRF コマンドを実行して VRF に固有のルートを表示します。

例:

```
Transit-Hub# show ip route vrf tvnet-Tun-11
Routing Table: tvnet-Tun-11
Codes: L - local, C - connected, S - static, R - RIP, M - mobile, B - BGP
       D - EIGRP, EX - EIGRP external, O - OSPF, IA - OSPF inter area
       \rm N1 - OSPF NSSA external type 1, \rm N2 - OSPF NSSA external type 2
       E1 - OSPF external type 1, E2 - OSPF external type 2
       i - IS-IS, su - IS-IS summary, L1 - IS-IS level-1, L2 - IS-IS level-2
       ia - IS-IS inter area, * - candidate default, U - per-user static route
       o - ODR, P - periodic downloaded static route, H - NHRP, 1 - LISP
       a - application route
       + - replicated route, % - next hop override, p - overrides from PfR
Gateway of last resort is not set
      11.0.0.0/24 is subnetted, 2 subnets
D EX
        11.1.0.0 [170/26880256] via 172.16.1.147, 1wld, Tunnel11
        11.1.1.0 [170/26880256] via 172.16.1.147, 1w1d, Tunnel11
D EX
      12.0.0.0/24 is subnetted, 2 subnets
D EX
        12.1.0.0 [170/26880256] via 172.16.1.137, 1wld, Tunnel11
         12.1.1.0 [170/26880256] via 172.16.1.137, 1wld, Tunnel11
D EX
      172.16.0.0/16 is variably subnetted, 2 subnets, 2 masks
С
        172.16.1.0/24 is directly connected, Tunnell1
L
         172.16.1.1/32 is directly connected, Tunnell1
D EX 192.168.35.0/24 [170/26905600] via 172.16.1.147, 1wld, Tunnel11
                      [170/26905600] via 172.16.1.137, 1w1d, Tunnel11
```

### スポークとハブ間の接続の確認

次のコマンドは、スポークが両方の Cisco Catalyst 8000V TVNET ハブに接続されていて、両方 のハブからの EIGRP ルートを交換できることを示しています。DMVPN ソリューションは DMVPN-Phase3 (NHRPショートカットスイッチング)として展開され、ハブはアクティブ-ア クティブモードで展開されるため、スポーク2への EIGRP ルートはスポーク2のトンネルオー バーレイ IP アドレスを指します。

**ステップ1** show ip interface brief コマンドを実行して、デバイスのインターフェイスのIPアドレスを表示します。

#### 例:

| Spoke# show ip inter | face brief   |                 |             |
|----------------------|--------------|-----------------|-------------|
| Interface            | IP-Address   | OK? Method Stat | us Protocol |
| GigabitEthernet1     | 11.1.0.4     | YES DHCP up     | up          |
| GigabitEthernet2     | 11.1.1.4     | YES DHCP up     | up          |
| Tunnel11             | 172.16.1.147 | YES TFTP up     | up          |
| VirtualPortGroup0    | 192.168.35.1 | YES TFTP up     | up          |

**ステップ2** show dmvpn コマンドを実行して、デバイスの DMVPN のステータスを確認します。

172.16.1.2 UP

強調表示されている設定出力に注目してください。これは、スポークが作動していて、ハブとの接続が確 立されていることを示しています。

1w3d

S

ステップ3 スポークからの2つの DMVPN 接続の IKE セッションを表示するには、show crypto isakmp sa コマンドを 実行します。

例:

1 40.117.128.85

Spoke**# show crypto isakmp sa** IPv4 Crypto ISAKMP SA dst src state conn-id status 40.117.131.133 11.1.0.4 QM\_IDLE 1025 ACTIVE 40.117.128.85 11.1.0.4 QM\_IDLE 1026 ACTIVE IPv6 Crypto ISAKMP SA

ステップ4 スポークからの2つの DMVPN 接続の IPsec セッションを表示するには、show crypto session コマンドを 実行します。

```
Spoke# show crypto session detail
Crypto session current status
Code: C - IKE Configuration mode, D - Dead Peer Detection
K - Keepalives, N - NAT-traversal, T - cTCP encapsulation
X - IKE Extended Authentication, F - IKE Fragmentation
R - IKE Auto Reconnect, U - IKE Dynamic Route Update
Interface: Tunnel11
Uptime: 1w3d
Session status: UP-ACTIVE
Peer: 40.117.131.133 port 4500 fvrf: (none) ivrf: (none)
     Phase1 id: 10.1.0.4
     Desc: (none)
  Session ID: 0
  IKEv1 SA: local 11.1.0.4/4500 remote 40.117.131.133/4500 Active
         Capabilities:DN connid:1025 lifetime:17:33:41
  IPSEC FLOW: permit 47 host 11.1.0.4 host 40.117.131.133
        Active SAs: 2, origin: crypto map
        Inbound: #pkts dec'ed 2250 drop 0 life (KB/Sec) 4607927/726
        Outbound: #pkts enc'ed 2251 drop 0 life (KB/Sec) 4607957/726
Interface: Tunnel11
Uptime: 1w3d
Session status: UP-ACTIVE
Peer: 40.117.128.85 port 4500 fvrf: (none) ivrf: (none)
      Phase1 id: 10.1.0.5
```

Desc: (none) Session TD: 0 IKEv1 SA: local 11.1.0.4/4500 remote 40.117.128.85/4500 Active Capabilities:DN connid:1026 lifetime:17:33:44 IPSEC FLOW: permit 47 host 11.1.0.4 host 40.117.128.85 Active SAs: 2, origin: crypto map Inbound: #pkts dec'ed 2252 drop 0 life (KB/Sec) 4607960/2046 Outbound: #pkts enc'ed 2253 drop 0 life (KB/Sec) 4607976/2046

ステップ5 EIGRP ネイバーのステータスを表示するには、show up eigrp neighbor コマンドを実行します。

#### 例:

| Spo | oke# <b>show ip eigrp n</b> | eighbor      |             |      |      |     |     |
|-----|-----------------------------|--------------|-------------|------|------|-----|-----|
| EIC | GRP-IPv4 Neighbors f        | or AS(64512) |             |      |      |     |     |
| Н   | Address                     | Interface    | Hold Uptime | SRTT | RTO  | Q   | Seq |
|     |                             |              | (sec)       | (ms) |      | Cnt | Num |
| 1   | 172.16.1.2                  | Tull         | 13 1w3d     | 24   | 1362 | 0   | 23  |
| 0   | 172.16.1.1                  | Tu11         | 12 1w3d     | 8    | 1362 | 0   | 23  |

ステップ6 EIGRP ルート情報を表示するには、show ip route eigrp コマンドを実行します。

#### 例:

```
Spoke# show ip route eigrp
Codes: L - local, C - connected, S - static, R - RIP, M - mobile, B - BGP
       D - EIGRP, EX - EIGRP external, O - OSPF, IA - OSPF inter area
      \rm N1 - OSPF NSSA external type 1, \rm N2 - OSPF NSSA external type 2
      E1 - OSPF external type 1, E2 - OSPF external type 2
      i - IS-IS, su - IS-IS summary, L1 - IS-IS level-1, L2 - IS-IS level-2
      ia - IS-IS inter area, * - candidate default, U - per-user static route
      o - ODR, P - periodic downloaded static route, H - NHRP, 1 - LISP
       a - application route
       + - replicated route, % - next hop override, p - overrides from PfR
Gateway of last resort is 11.1.0.1 to network 0.0.0.0
      12.0.0/24 is subnetted, 2 subnets
D EX
        12.1.0.0 [170/28160256] via 172.16.1.137, 1w3d, Tunnel11
                  [170/28160256] via 172.16.1.137, 1w3d, Tunnel11
         12.1.1.0 [170/28160256] via 172.16.1.137, 1w3d, Tunnell1
DEX
                  [170/28160256] via 172.16.1.137, 1w3d, Tunnel11
```

### スポーク間の接続の確認

次のコマンドは、2 つのスポーク間の接続をテストするのに役立ちます。サポートされる機能 は DMVPN フェーズ 3 であるため、traceroute コマンドはスポーク 1 からスポーク 2 に送信さ れたパケットを表示します。ただし、スポーク1がパケットをハブに送信してスポーク2のア ドレスを取得するため、NHRP 解決のために最初のパケットが失われます。スポーク1がアド レスを受信すると、スポーク1とスポーク2の間に動的 IPsec トンネルが確立されます。

```
Spoke1# clear crypto sa counters
Spoke1# ping 12.1.1.4 source gigabitEthernet 2 repeat 100
Type escape sequence to abort.
Sending 100, 100-byte ICMP Echos to 12.1.1.4, timeout is 2 seconds:
Packet sent with a source address of 11.1.1.4
......
Success rate is 99 percent (99/100), round-trip min/avg/max = 1/1/6 ms
Spoke# show dmvpn
Legend: Attrb --> S - Static, D - Dynamic, I - Incomplete
```

```
N - NATed, L - Local, X - No Socket
       T1 - Route Installed, T2 - Nexthop-override
       C - CTS Capable, I2 - Temporary
       # Ent --> Number of NHRP entries with same NBMA peer
       NHS Status: E --> Expecting Replies, R --> Responding, W --> Waiting
       UpDn Time --> Up or Down Time for a Tunnel
_____
Interface: Tunnell1, IPv4 NHRP Details
Type:Spoke, NHRP Peers:3,
 # Ent Peer NBMA Addr Peer Tunnel Add State UpDn Tm Attrb
       ----- -----
    1 40.117.131.133 172.16.1.1 UP 1w3d
1 40.117.128.85 172.16.1.2 UP 1w3d
                                            1w3d
                                                     S
                                                       S
                     172.16.1.137 UP 00:00:07
    1 40.114.69.24
                                                       DN
Spoke# traceroute 12.1.1.4 source gigabitEthernet 2
Type escape sequence to abort.
Tracing the route to 12.1.1.4
VRF info: (vrf in name/id, vrf out name/id)
 1 172.16.1.137 2 msec * 3 msec
plspokel#
p1spoke1#
plspokel#sh crypto sess detail | i pkts
       Inbound: #pkts dec'ed 101 drop 0 life (KB/Sec) 4607985/3581
       Outbound: #pkts enc'ed 100 drop 0 life (KB/Sec) 4607989/3581
       Inbound: #pkts dec'ed 12 drop 0 life (KB/Sec) 4607924/621
       Outbound: #pkts enc'ed 14 drop 0 life (KB/Sec) 4607955/621
       Inbound: #pkts dec'ed 13 drop 0 life (KB/Sec) 4607957/1941
       Outbound: #pkts enc'ed 13 drop 0 life (KB/Sec) 4607975/1941
Spoke# show crypto session detail
Crypto session current status
Code: C - IKE Configuration mode, D - Dead Peer Detection
K - Keepalives, N - NAT-traversal, T - cTCP encapsulation
X - IKE Extended Authentication, F - IKE Fragmentation
R - IKE Auto Reconnect, U - IKE Dynamic Route Update
Interface: Tunnel11
Uptime: 00:00:36
Session status: UP-ACTIVE
Peer: 40.114.69.24 port 4500 fvrf: (none) ivrf: (none)
     Phase1 id: 12.1.0.4
     Desc: (none)
 Session ID: 0
 IKEv1 SA: local 11.1.0.4/4500 remote 40.114.69.24/4500 Active
         Capabilities:DN connid:1027 lifetime:23:59:23
  IPSEC FLOW: permit 47 host 11.1.0.4 host 40.114.69.24
       Active SAs: 4, origin: crypto map
       Inbound: #pkts dec'ed 101 drop 0 life (KB/Sec) 4607985/3563
       Outbound: #pkts enc'ed 100 drop 0 life (KB/Sec) 4607989/3563
Interface: Tunnel11
Uptime: 1w3d
Session status: UP-ACTIVE
Peer: 40.117.131.133 port 4500 fvrf: (none) ivrf: (none)
     Phase1 id: 10.1.0.4
     Desc: (none)
  Session ID: 0
  IKEv1 SA: local 11.1.0.4/4500 remote 40.117.131.133/4500 Active
         Capabilities:DN connid:1025 lifetime:17:31:38
  IPSEC FLOW: permit 47 host 11.1.0.4 host 40.117.131.133
       Active SAs: 2, origin: crypto map
       Inbound: #pkts dec'ed 16 drop 0 life (KB/Sec) 4607923/603
       Outbound: #pkts enc'ed 18 drop 0 life (KB/Sec) 4607955/603
Interface: Tunnel11
Uptime: 1w3d
Session status: UP-ACTIVE
Peer: 40.117.128.85 port 4500 fvrf: (none) ivrf: (none)
```

```
Phasel_id: 10.1.0.5
Desc: (none)
Session ID: 0
IKEv1 SA: local 11.1.0.4/4500 remote 40.117.128.85/4500 Active
Capabilities:DN connid:1026 lifetime:17:31:41
IPSEC FLOW: permit 47 host 11.1.0.4 host 40.117.128.85
Active SAs: 2, origin: crypto map
Inbound: #pkts dec'ed 17 drop 0 life (KB/Sec) 4607957/1923
Outbound: #pkts enc'ed 17 drop 0 life (KB/Sec) 4607975/1923
```

## トラブルシューティング

展開のステータスを表示するには、Cisco Catalyst 8000V インスタンスにログインして show log コマンドを実行します。展開が成功すると、「[Azure Transit VNET] Success.Configured all the required IOS configs」というメッセージが表示されます。

トランジット VNet ソリューションの設定中にこのメッセージが表示されず、エラーが発生した場合は、次のことを確認してください。

- DMVPN トンネルがハブとスポークの間に確立されているか確認します。ほとんどの場合、次の値に問題がある可能性があります。TransitVNETname、TransitVNETStoragename、または TransitVNETStoragekey。
- Guestshell が、インストールされる TVNet パッケージ用に立ち上がり、稼働しているか確認します。

トラブルシューティング

翻訳について

このドキュメントは、米国シスコ発行ドキュメントの参考和訳です。リンク情報につきましては 、日本語版掲載時点で、英語版にアップデートがあり、リンク先のページが移動/変更されている 場合がありますことをご了承ください。あくまでも参考和訳となりますので、正式な内容につい ては米国サイトのドキュメントを参照ください。